# マインクラフト・サーバー入門

### 第3回 サーバーを友達に公開しよう

☆サーバーを公開しよう
 ☆VPNネットワークの作成
 ☆RasPiへのVPNソフトのインストール
 ☆PCへのVPN ソフトのインストール
 ☆VPNクライアントの追加
 ☆サーバーを友達に使ってもらおう

### 初版2017.07.02 最新2018.08.15 鎌倉シチズンネット(KCN)

© 2017-2018 Kamakura Citizens Net All rights reserved

### サーバーを公開しよう(1)

• サーバーを公開するとは

サーバーを公開するとは、Minecraftのサーバーをほかの人に使ってもらうようにすることです。公開の方法には次の2種類の方式があります。

(1) VPN(仮想プライベートネットワーク)方式

友達同士など限られた人に公開する方式で、インターネット環境に依存せず、 グローバルIP接続方式にくらべて設定が簡単です。

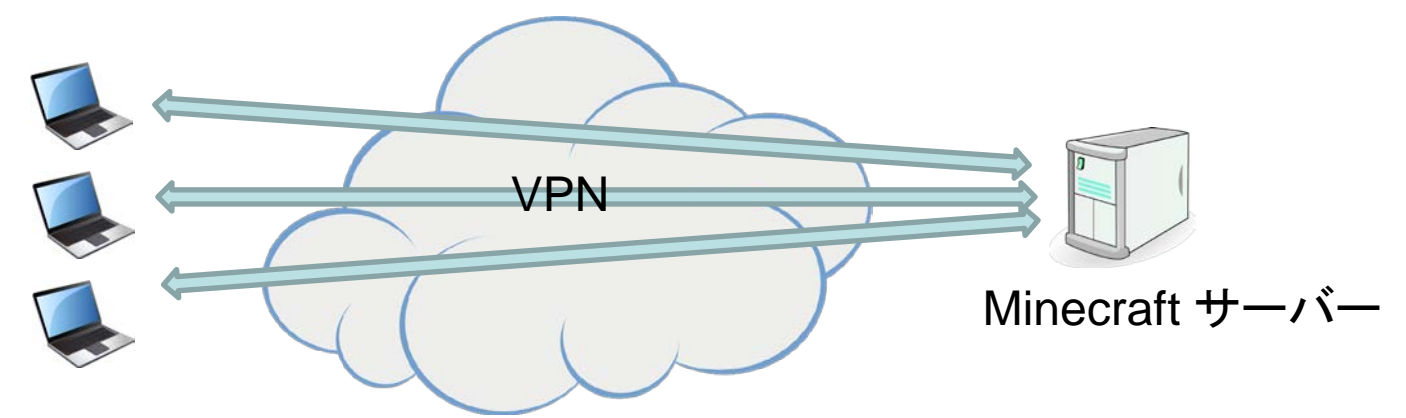

(2) グローバルIP接続方式

世界中のすべての人に公開する方式ですが、ポートフォワーディングやDDNS (ダイナミックDNS)などネットワークの知識がある程度必要になります。またイン ターネットの環境によっては利用できないことがあります。

### サーバーを公開しよう(2)

#### • 注意事項

サーバーを公開することは、どのような方法であれ、セキュリティ上のリスクが ふえることになります。サーバーを立てたPCが攻撃され、ウイルスに感染しやす くなります。そこで次のことを必ず守ってください。

①VPN を利用するためのユーザ名、パスワード、IPアドレスを信頼できる友達 以外の人に教えないこと。

②パスワードは簡単には推測できないものにすること(ユーザ名と同じにするのは絶対にしないこと)。

③VPN の設定は本講座で習った方法以外の方法では行わないこと。

以上のことを守れる人だけ、サーバーを公開してください。

万一、サーバーを公開したことにより何らかの被害にあったり加害者になったとしても、KCNは責任を負いません。サーバーの公開はあくまで自己責任で行ってください。

# VPNネットワークの作成(1)

• VPN ソフトについて

本講座ではVPN (仮想プライベートネットワーク)ソフトとして、カナダにある LogMeln (ログミーイン)社が提供している P2P型のVPNソフトウェア 「Hamachi」を使用します。

LogMeIn Central ユーザーガイド

Hamachi は1つのネットワークで最大5人までが無料で使うことができます。つまり1つのMinecraft サーバーで同時に最大5人までが無料で遊ぶことができます。

Tutorials/Hamachi connection LAN

https://secure.logmein.com/central/Central.aspx

[RaspberryPI]hamachiを使ってVPN環境を構築(Macから)

## VPNネットワークの作成(2)

- VPN ネットワークの作成
  - VPN ネットワークの作成はPC上で行います。下記のサイトにアクセスします。 https://www.logmein.com/ja

「サインアップ」でメールアドレスとパスワードを入力しアカウントを作成します。

| LogMe |                                                                                                    |                                                                                                    |
|-------|----------------------------------------------------------------------------------------------------|----------------------------------------------------------------------------------------------------|
|       | サイン アップ または ログイン<br>これはあなたの LogMeIn ID です。1 つのユー<br>ザー名と/(スワードで LogMeIn サービスを利<br>用できます。<br>■ hoge@example.ne.jp<br>■ hoge@example.ne.jp<br>■ example.ne.jp<br>■ example.ne.jp<br>■ example.ne.jp<br>Bu<br>Bu<br>Bu<br>Bu<br>Bu<br>Call And Control Control Con | <b>ご存知ですか</b> ?<br>Ci <b>存知ですか</b> ?<br>CigMeln ID を使用してさまざまな<br>LogMeln 製品に<br>アクセスできます。<br>Cubby、join.me、Central、Pro.<br>Rescue アカウントにログイン |
|       | アカウントを作成する キャンセル                                                                                                    |                                                                                                    |

### VPNネットワークの作成(3)

### アカウントが作成されると下記の画面が表示されるので、赤い矢印のところをクリックします。

| LogMe                 | 製品 会社概要                      | サポート Labs | 🔞 yoshida@yos   |    |
|-----------------------|------------------------------|-----------|-----------------|----|
| <b>よう</b><br>お客<br>いた | <b>うこそ!</b><br>様が必要と<br>します。 | こする製品を    | お選びいただけるようにお手伝い | いを |

VPNネットワークの作成(4)

#### 「ネットワーク」をクリックします。

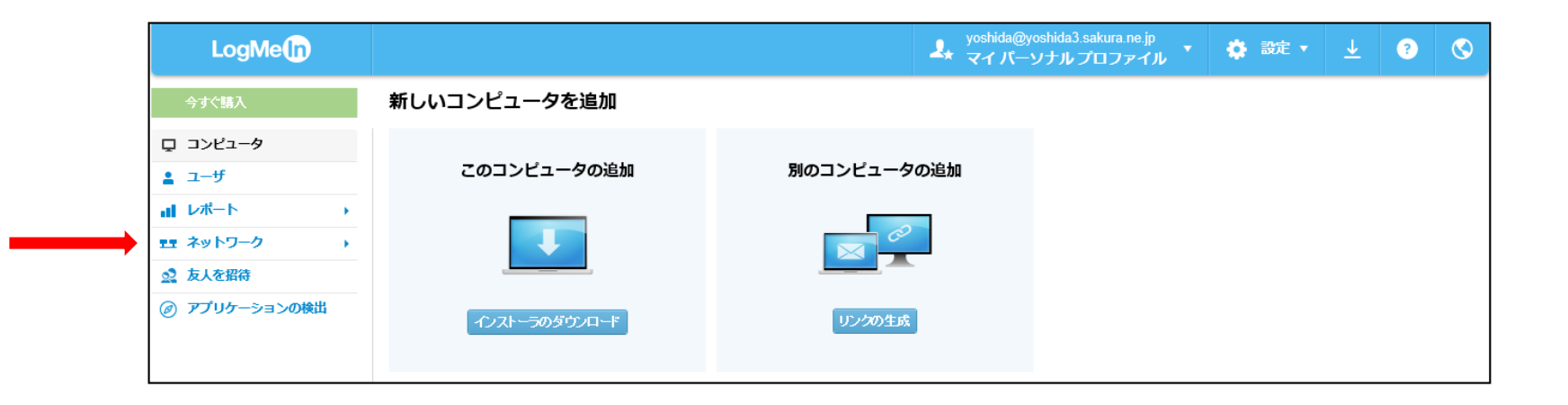

VPNネットワークの作成(5)

#### 「ネットワークの作成」をクリックします。

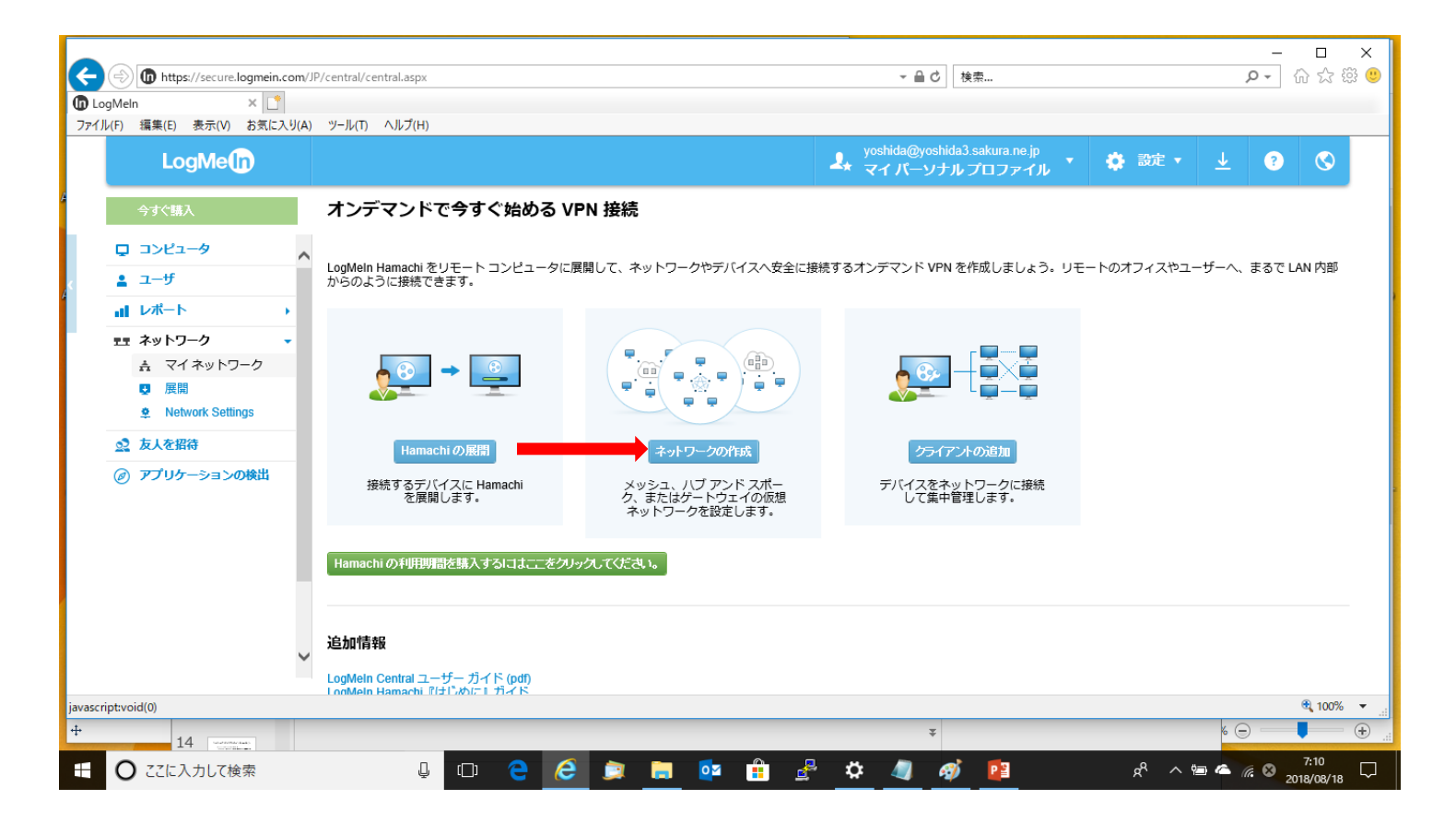

### VPNネットワークの作成(6)

#### 「ネットワーク名」を入力し、「ネットワークの種類」は「メッシュ」を指定します。

| LogMeln                                                                                                    |                                                                                                    | yoshida@yoshida3.sakura.ne.jp<br>よ マイパーソナルプロファイル ・ 🔅 設定 ・ 🚽 | ? | $\bigotimes$ |
|----------------------------------------------------------------------------------------------------|----------------------------------------------------------------------------------------------------|-------------------------------------------------------------|---|--------------|
| 今すぐ購入                                                                                                    | ネットワークの追加 (ステッブ 1)                                                                                                    |                                                             |   |              |
| <ul> <li>□ コンピュータ</li> <li>□ ユーザ</li> <li>□ レポート ・</li> <li>ネットワーク ・</li> <li>ミマイネットワーク ・</li> <li>夏展開</li> <li>シ Network Settings</li> <li>③ 友人を招待</li> <li>⑦ アプリケーションの検出</li> </ul> | ネットワークの種類と名前         ホットワーク名:         kn-01          ネットワークについての説明 (オブション):         ・・・・・・・・・・・・・・・・・・・・・・・・・・・・・・・・・・・・ | 」<br>のメンバーに到達できることが重視される場合に、この構成が一般的です。                     |   |              |

### VPNネットワークの作成(7)

#### 「続行」をクリックし、「ネットワークパスワード」を入力します。

| 🖻 🖅 🕼 LogMeln                                                   | × 🔲 [RaspberryPI]hamachiを使                         | o <sup>′</sup> + ∨        |                                              |        |
|-----------------------------------------------------------------|----------------------------------------------------|---------------------------|----------------------------------------------|--------|
| $\leftarrow$ $\rightarrow$ $\circlearrowright$ $\land$ https:// | /secure.logmein.com/central/Central.a              | spx                       |                                              | □ ☆    |
| LogMe                                                           |                                                    |                           | yoshidadegojaru@hotmail.com<br>マイパーソナルプロファイル | 🔅 設定 🔻 |
| 今すぐ購入                                                           | <b>ネットワークの追加</b> (ス                                | テップ 2)                    |                                              |        |
| □ コンピュータ                                                        |                                                    |                           |                                              |        |
| <u>ב−+</u> f                                                    | 参加要求                                               |                           |                                              |        |
|                                                                 | <ul> <li>○ 自動的に同意する</li> <li>● 常に承認を求める</li> </ul> |                           |                                              |        |
| ±± ネットワーク ▼                                                     | ○ Web からのメンバーの                                     | 追加のみを許可する                 |                                              |        |
| 点 マイネットワーク                                                      | Network password                                   |                           |                                              |        |
| ▶ 展開                                                            | ▽ このネットワークに参加                                      | <b>nするにはパスワードが必要です</b>    |                                              |        |
| Network Settings                                                |                                                    |                           |                                              |        |
| 🚉 友人を招待                                                         | ネットワーク パスワード                                       | •••••                     | ネットワークへの参加を要求するクライアントはパスワードを入力す              | する必    |
| ⑦ アプリケーションの検出                                                   | パスワード (再入力)                                        | •••••                     |                                              | 定する    |
|                                                                 | 利用期間                                               |                           |                                              |        |
|                                                                 | <ul> <li>Free (最大メンバー数 き)</li> </ul>               | 5) - 有効期限なし 〜             |                                              |        |
|                                                                 | ○ Standard の購入 (最大>                                | メンバー数 32/ネットワーク) - JPY ¥  | 4,500.00/年                                   |        |
|                                                                 | ○ Premium の購入 (最大>                                 | <ンバー数 256/ネットワーク) - JPY ⅔ | ¥18,000.00/年                                 |        |
|                                                                 | ○ Multi notwork ①購入 /長                             | キャンパー物 256 ネットローク教        | 小判昭毎日、) IPV ¥21 000 00/年                     |        |

### VPNネットワークの作成(8)

これでVPNネットワークの作成ができました。「終了」をクリックします。

| LogMe                                                            | yoshida@yoshida3.sakura.ne.jp<br>よ マイパーソナルプロファイル *  登定 *  上                                                               |
|------------------------------------------------------------------|----------------------------------------------------------------------------------------------------|
| 今すぐ購入                                                            | ネットワークの追加 (ステップ 3)                                                                                                    |
| ユンピュータ                                                           | ネットワーク: kcn-01                                                                                                    |
| ユーザ     レポート     レポート     エ     ネットワーク     、     マイネットワーク     展開 | <b>このネットワークに参加するコンピュータを選択します。</b><br>ほかのアカウントのクライアントからも、クライアント インターフェイスを使ってこのネットワークへの参加を要求できます。<br>● 詳細<br>コーレー クインド の25日 |
| Network Settings                                                 | イットシークメンハーの選択 有効なメンバーが存在しません。                                                                                             |
| ☆ 友人を招待                                                          |                                                                                                    |
| ⊘ アプリケーションの検出                                                    | ■ クライアントの追加を続行する                                                                                                    |
|                                                                  | 終了                                                                                                    |

### VPNネットワークの作成(9)

メールアドレス宛に確認メールが届いているので、確認メールに記述されているURLをクリックすると、次の画面が表示されます。

| LogMeln |                                                                                                    |                                                                                                    |  |
|---------|----------------------------------------------------------------------------------------------------|----------------------------------------------------------------------------------------------------|--|
|         | ログイン または サインアップ<br>LogMeIn ID が認証されました。<br>LogMeIn ID :<br>voshida@yoshida3.sakura.ne.jp<br>バスワード<br>バスワードをお忘れですか?<br>このデバイスを信頼する。ログインしたままにする。 | に<br>で<br>た<br>な<br>た<br>で<br>た<br>れ<br>に<br>で<br>た<br>ま<br>で<br>ま<br>ま<br>ま<br>よ<br>た<br>の<br>た<br>の<br>し<br>た<br>で<br>ま<br>す<br>ま<br>で<br>ま<br>で<br>ま<br>た<br>ま<br>た<br>た<br>た<br>た<br>た<br>た<br>た<br>た<br>た<br>た<br>た<br>た<br>た |  |
|         |                                                                                                    | Cubby, join.me, Central, Pro.                                                                                                    |  |

#### パスワードを入力し、ログインします。

### VPNネットワークの作成(10)

#### 以下の画面で「編集」をクリックします。

| LogMeln                                     |   |                                         | 1. | yoshida<br>マイバ | @yoshida3 sakura ne<br>ーソナル プロファ・ | ip<br>rJU | · • | 設定 ▼ | <u>+</u> | ? | 0  |
|---------------------------------------------|---|-----------------------------------------|----|----------------|-----------------------------------|-----------|-----|------|----------|---|----|
| 今すぐ購入                                       |   | ネットワーク                                  |    |                |                                   |           |     |      |          |   |    |
| <ul> <li>□ コンピュータ</li> <li>▲ ユーザ</li> </ul> |   | □ クライアントの追加 □ 森 ネットワークの追加               |    |                |                                   |           | 0 • | ٩    |          |   | •  |
| <b>ルポート</b>                                 | • | クライアント クライアント ID                        | 仮想 | <u>∎</u> IP    | バージョン                             | タグ        |     |      |          |   | 編集 |
| ま ネットワーク<br>よ マイネットワーク<br>■ 展開              | • | kcn-01 メッシュ・Free・0/5 クライアント・(空白のネットワーク) |    |                |                                   |           |     |      |          |   | 編集 |
|                                             |   |                                         |    |                |                                   |           |     |      |          |   |    |
| <ul> <li>アプリケーションの検出</li> </ul>             |   |                                         |    |                |                                   |           |     |      |          |   |    |

### VPNネットワークの作成(11)

表示されているID(xxx-xxx-xxx)を記録します(Hamachiのクライアントがネットワークに接続するときに必要になります)。

| LogMeln                           |                 |                          |        | よ yoshida@<br>マイパー | yoshida3.sakura.ne.jp<br>-ソナルプロファイル | • 🏠 設定 • | <u> </u> | ? | $\bigotimes$ |
|-----------------------------------|-----------------|--------------------------|--------|--------------------|-------------------------------------|----------|----------|---|--------------|
| 今すぐ購入                             | ネットワークの編集       | Ę                        |        |                    |                                     |          |          |   |              |
| □ コンピュータ                          | kcn-01          | /                        |        |                    |                                     |          |          |   |              |
| 💄 ユーザ                             | メンルニー 参加亜式      | シーマン シュード 利用期間 御座        |        |                    |                                     |          |          |   |              |
|                                   |                 |                          | 設定     | を保存しました。           |                                     |          |          |   |              |
| ▲ マイネットワーク                        | ID              | 名前                       | 種類     |                    | 説明                                  |          |          |   |              |
| ■ 展開                              | 390-753-837     | kcn-01                   | メッシュ   |                    |                                     |          |          |   |              |
| ↓ Network Countys                 | このネットワークに Hamac | hi クライアントから参加するときは、この IC | を使用してく | ださい。               |                                     |          |          |   |              |
| <ul> <li>⑦ アプリケーションの検出</li> </ul> | このネットワークには      | は表示または追加するメンバーがいません。     |        |                    |                                     |          |          |   |              |
|                                   | 保存 キャンセル        |                          |        |                    |                                     |          |          |   |              |

「保存」をクリックします。

# RasPiへのVPNソフトのインストール(1)

Raspberry Pi へのHamachi のインストール

Raspberry Pi 3 にHamachi をインストールします。KCN提供のSDカー ドを利用されている場合はインストール済みです。

Raspberry PilcHamachiのインストール及び自動起動

Hamachi は <u>logmein-hamachi\_2.1.0.198-1\_armhf.deb</u> を利用しました。 PuTTYのウインドウに次のコマンドを入力します。

\$sudo apt-get update
\$sudo apt-get install --fix-missing lsb lsb-core
続行しますか?>y
\$cd ~
\$wget https://www.vpn.net/installers/logmein-hamachi\_2.1.0.198-1\_armhf.deb

\$sudo dpkg -i logmein-hamachi\_2.1.0.198-1\_armhf.deb

(クリップボードからPuTTYのウインドウに貼り付けるときは右クリックま たはShift + Ins)

# RasPiへのVPNソフトのインストール(2)

• Hamachi の起動

Hamachi が起動すると次のメッセージが表示されます。 Starting LogMeIn Hamachi VPN tunneling engine logmein-hamachialready running starting - success (別途、起動するときは、\$sudo /etc/init.d/logmein-hamachi start)

• Hamachi にログイン

\$sudo hamachi login
\$sudo hamachi attach メールアドレス(注1)
\$sudo hamachi set-nick RasPi01(適当な名前)
\$sudo hamachi do-join ネットワークID (xxx-xxx-xxx)
Password: パスワード(注2)
ここで承認待ちになります。
(注1)Hamachiのサインアップ時に指定したメールアドレスとパスワード
(注2)VPNネットワーク作成時に指定したパスワード

# PCへのVPNソフトのインストール(1)

 PC側(クライアント側)にHamachi をインストール Hamachi は下記のサイトよりダウンロードします。 <u>https://www.vpn.net/</u>

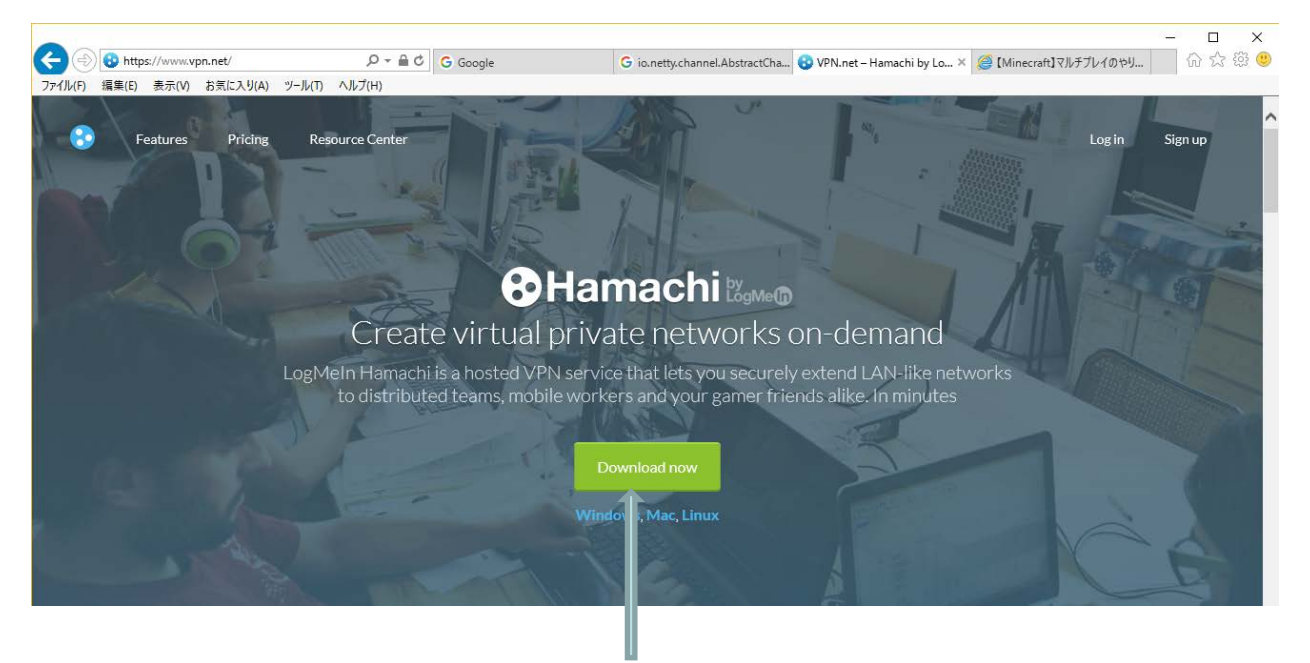

ダウンロードボタンを押します

## PCへのVPNソフトのインストール(2)

クライアント側へのHamachiのインストール
 ダウンロードが完了したら[実行]ボタンをクリックしてインストールを開始します。特に何も指定せず、[次へ]ボタンでインストールを進めていきます。
 (広告のアプリ(LastPass)はインストール不要です)

|                                | ×                                                                                                    |
|--------------------------------|----------------------------------------------------------------------------------------------------|
| Language Selection             |                                                                                                    |
|                                |                                                                                                    |
|                                |                                                                                                    |
| Choose your preferred language |                                                                                                    |
| Japanese V                     |                                                                                                    |
|                                |                                                                                                    |
|                                |                                                                                                    |
|                                |                                                                                                    |
|                                |                                                                                                    |
| <back next=""> Can</back>      | cel                                                                                                    |
|                                | Language Selection         Choose your preferred language         Japanese         < Back       Next >       Care |

PCへのVPNソフトのインストール(3)

インストールが完了すると以下の画面が表示されます。このまま[終了]ボタンをクリックすると、次頁のHamachiの設定画面が表示されます。

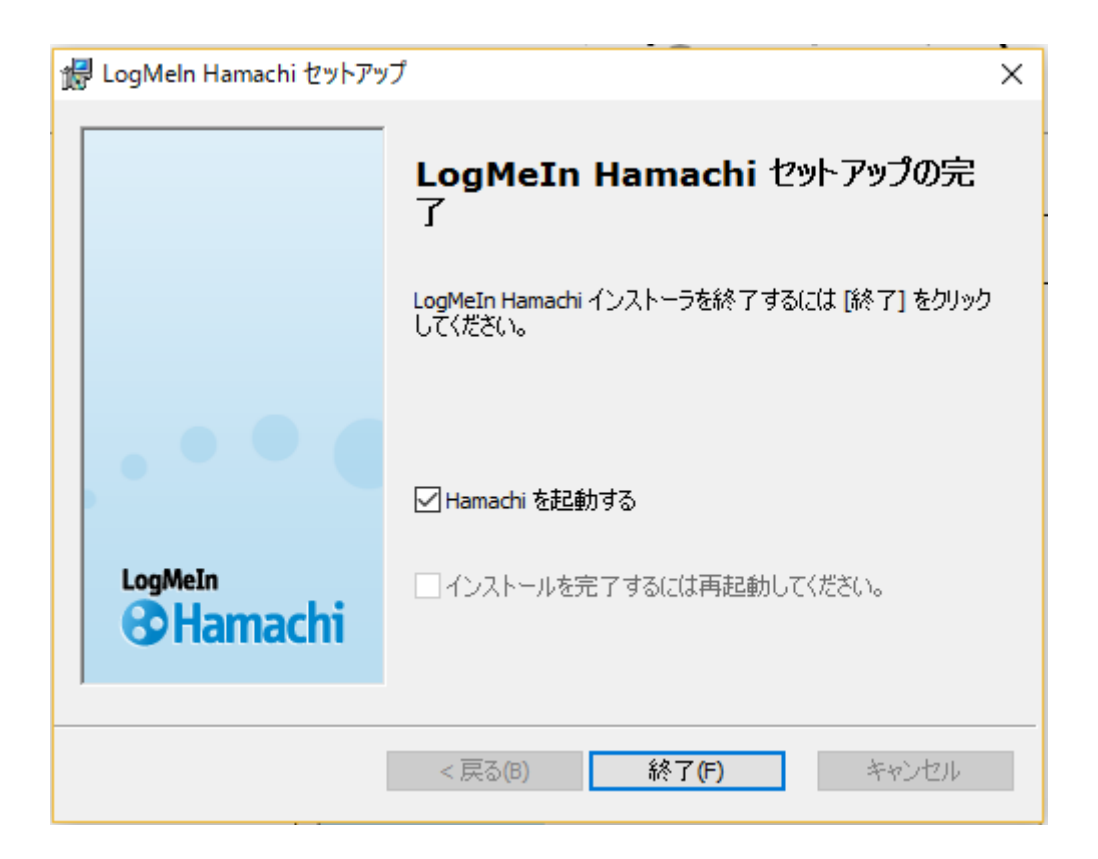

# PCへのVPNソフトのインストール(4)

• Hamachi の設定(1)

下記の画面で「既存のネットワークに参加」ボタンをクリックします。

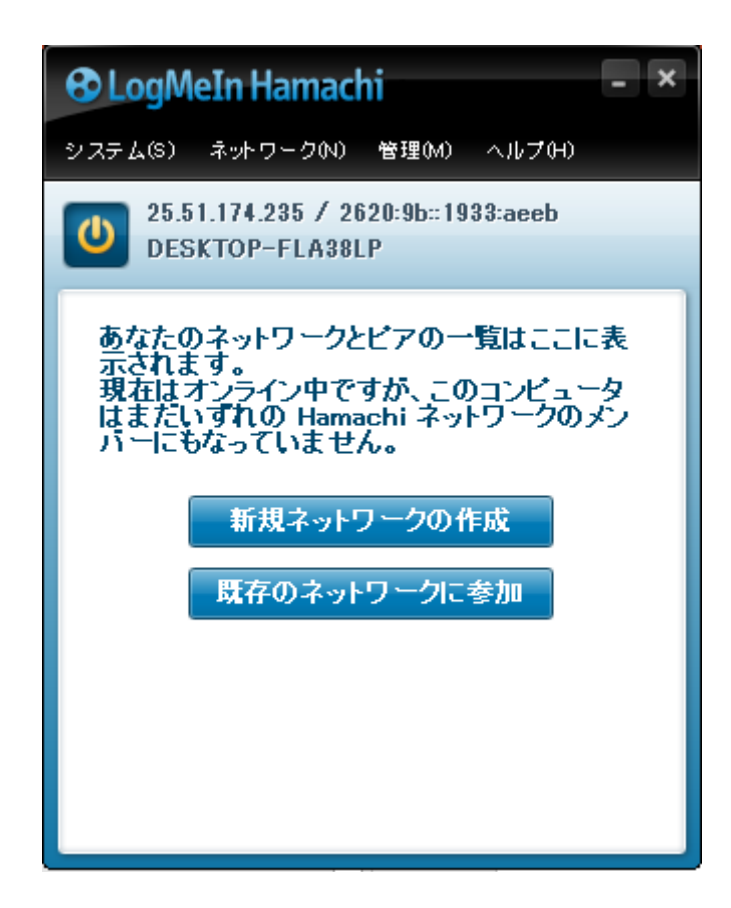

# PCへのVPNソフトのインストール(5)

• Hamachiの設定(2)

下記のウインドウでネットワークIDとパスワードを入力します。

| ネットワークID: 390-753-837<br>パスワード: ・・・・・・・・・・・・・・・・・・・・・・・・・・・・・・・・・・・・ | ネットワークへの参加 |                                                        | $\times$ |
|----------------------------------------------------------------------|------------|--------------------------------------------------------|----------|
| パスワード: ・・・・・・<br>わからない場合は空白のままにします。                                  | ネットワーク ID: | 390-753-837                                            | ]        |
|                                                                      | パスワード:     | <ul> <li>・・・・・・</li> <li>わからない場合は空白のままにします。</li> </ul> | ]        |
| 参加(J) キャンセル(A)                                                       |            | 参加(J) キャンセル(A)                                         |          |

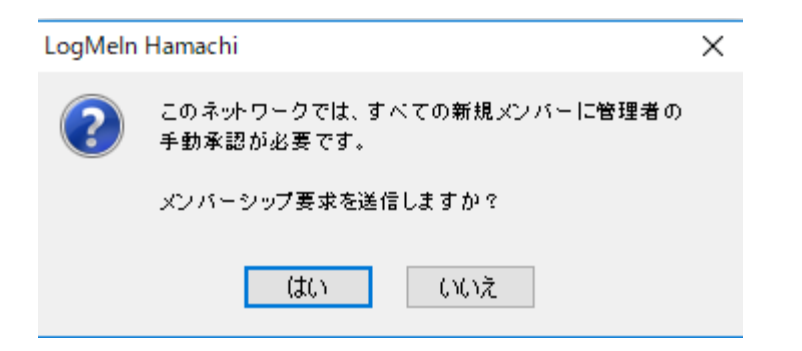

# VPNクライアントの追加(1)

• Hamachi のクライアント設定(1)

Hamachi (www.vpn.net)にログインすると下記のウインドウが表示され、 RasPi とPCからの参加要求が表示されるので、「参加要求」をクリックします。

| LogMe            |                                              |             | よ yoshida(<br>マイパ | @yoshida3.sakura.ne.jp<br>ーソナルプロファイル | ν <sup>*</sup> | ٠ | 設定 ▼ | <u>+</u> | ? | $\bigotimes$ |
|------------------|----------------------------------------------|-------------|-------------------|--------------------------------------|----------------|---|------|----------|---|--------------|
| 今すぐ購入            | ネットワーク                                       |             |                   |                                      |                |   |      |          |   |              |
| □ コンピュータ         | 3件の参加要求が保留中です。                               |             |                   |                                      |                |   |      |          |   |              |
| ▲ ユーザ            | 📮 クライアントの追加 📑 ネットワークの追加                      |             |                   |                                      |                | • | Q,   |          |   | •            |
|                  | クライアント                                       | クライン・トロ     | 仮想 IP             | バージョン ろ                              | グ              |   |      |          |   | 編集           |
|                  |                                              |             |                   |                                      |                |   |      |          |   | 4-14-        |
|                  | ▼ kcn-01 メッシュ・Free・2/5 クライアント・オンラインパ         | よし・2 参加要求   |                   |                                      |                |   |      |          |   | 編集           |
|                  | <ul> <li>DESKTOP-FLA38LP [保留中の要求]</li> </ul> | 226-028-864 | 25.51.174.235     | W10A-2.2.0.607                       |                |   |      |          |   | 編集           |
| Network Settings | <ul> <li>● RasPi01 [ゲスト] [保留中の要求]</li> </ul> | 226-041-588 | 25.7.210.137      | armv7I-2.1.0.198                     |                |   |      |          |   |              |
| 🧟 友人を招待          |                                              |             |                   |                                      |                |   |      |          |   |              |
| ⑦ アプリケーションの検出    |                                              |             |                   |                                      |                |   |      |          |   |              |

# VPNクライアントの追加(2)

Hamachi のクライアント設定(2)
 「同意する」をクリックし、「保存」します。

| LogMeln                                                                   |                            | yoshida@yoshida3.sakura.ne.jp<br>マイバーソナルプロファイル | 🔅 設定 🔻 | <u>+</u> | ? | 0 |
|---------------------------------------------------------------------------|----------------------------|------------------------------------------------|--------|----------|---|---|
| 今すぐ購入                                                                     | ネットワークの編集                  |                                                |        |          |   |   |
| □ コンピュータ                                                                  | kcn-01                     |                                                |        |          |   |   |
| ▲ ユーザ                                                                     | メンパー 参加要求 設定 パスワード 利用期間 削除 |                                                |        |          |   |   |
|                                                                           | 同意する 拒否する クライアント名          | クライアント ID                                      |        |          |   |   |
|                                                                           | O DESKTOP-FLA38LP          | 226-028-864                                    |        |          |   |   |
| <ul> <li>☆ マイ ネットワーク</li> <li>♥ 展開</li> <li>♥ Network Settings</li> </ul> | RasPi01                    | 226-041-588                                    |        |          |   |   |
| ◎ 友人を招待                                                                   | 【保存 【キャンセル】                |                                                |        |          |   |   |
| ⑦ アプリケーションの検出                                                             |                            |                                                |        |          |   |   |

# VPNクライアントの追加(3)

Hamachi のクライアント設定(3)
 「マイネットワーク」をクリックすると下記の画面が表示されます。

| LogMe                                            |                                       |             | メ yoshida(<br>マイパ | @yoshida3.sakura.ne<br>ーソナルプロファ- | .jp<br>1/1 | * | 設定 ▼ | <u>+</u> | ? | $\bigotimes$ |
|--------------------------------------------------|---------------------------------------|-------------|-------------------|----------------------------------|------------|---|------|----------|---|--------------|
| 今すぐ購入                                            | ネットワーク                                |             |                   |                                  |            |   |      |          |   |              |
| □ コンピュータ                                         | 1件の参加要求が保留中です。                        |             |                   |                                  |            |   |      |          |   |              |
| ▲ ユーザ                                            | 📮 クライアントの追加 📄 🚌 ネットワークの追加             |             |                   |                                  |            | • | Q,   |          |   | •            |
|                                                  | クライアント                                | クライアントID    | 仮想 IP             | バージョン                            | タグ         |   |      |          |   | 編集           |
| ፻፱ ネットワーク →                                      |                                       |             |                   |                                  |            |   |      |          |   |              |
| .≜ マイネットワーク                                      | ★ kcn-01 メッシュ・Free・2/5 クライアント・2 オンライン | /           |                   |                                  |            |   |      |          |   | 編集           |
| <ul> <li>展開</li> <li>Network Settings</li> </ul> | DESKTOP-FLA38LP                       | 226-028-864 | 25.51.174.235     | W10A-2.2.0.607                   |            |   |      |          |   | 編集           |
|                                                  | ● RasPi01 [ゲスト]                       | 226-041-588 | 25.7.210.137      | armv7l-2.1.0.198                 |            |   |      |          |   | 編集           |
| 🧟 友人を招待                                          |                                       |             |                   |                                  |            |   |      |          |   |              |
| ⑦ アプリケーションの検出                                    |                                       |             |                   |                                  |            |   |      |          |   |              |

RasPi01に表示されている「仮想IP」(25.7.210.137)をマインクラフトのサー バーアドレスとして指定します。

# VPNクライアントの追加(4)

 Hamachi のクライアント設定(4) ネットワークの場所の変更
 Windows 10ではネットワークの場所が「パブリックネットワーク」になっている 場合、Minecraft のポート25565がファイアウォールでブロックされてしまうことが あります。

Minecraft のサーバーにうまく接続できない場合、Windows PowerShell(管理者)で次のコマンドを入力してください。

Set-NetConnectionProfile -InterfaceAlias "Hamachi" -NetworkCategory Private

# サーバーを友達に使ってもらおう(1)

サーバーを立てた人がまず自分で使ってみよう
①Hamachiを起動する(通常自動起動される)
②Spigotサーバーを起動する
③Minecraftを起動し、マルチプレイを選択する
④サーバーのアドレスとして、Hamachi上の仮想IPアドレス (25.xxx.xxx)を入力する。

| 📦 Minecraft 1.12.2  |              | _3 | ×   |
|---------------------|--------------|----|-----|
|                     |              |    |     |
|                     | ダイレクト接続      |    |     |
|                     |              |    |     |
|                     |              |    |     |
|                     |              |    |     |
|                     |              |    |     |
|                     | サーバーアドレス     |    |     |
|                     | 25.7.210.137 |    |     |
|                     |              |    |     |
|                     |              |    |     |
|                     | サーバーに接続      |    |     |
|                     | キャンセル        |    |     |
| and and and and the |              |    |     |
|                     |              |    | -11 |

# サーバーを友達に使ってもらおう(2)

友達に使ってもらおう

友達にHamachi ネットワークのネットワークID(xxx-xxx-xxx)、パスワード、 サーバーの仮想IPアドレス(Hamachi ネットワーク上のアドレス)を教えて おき、PCIこHamachi をインストールしてもらいます。その後、 ①Hamachi を起動する(通常自動起動される)

デスクトップ上のHamachiのアイコンをクリックすると次のウインドウが表

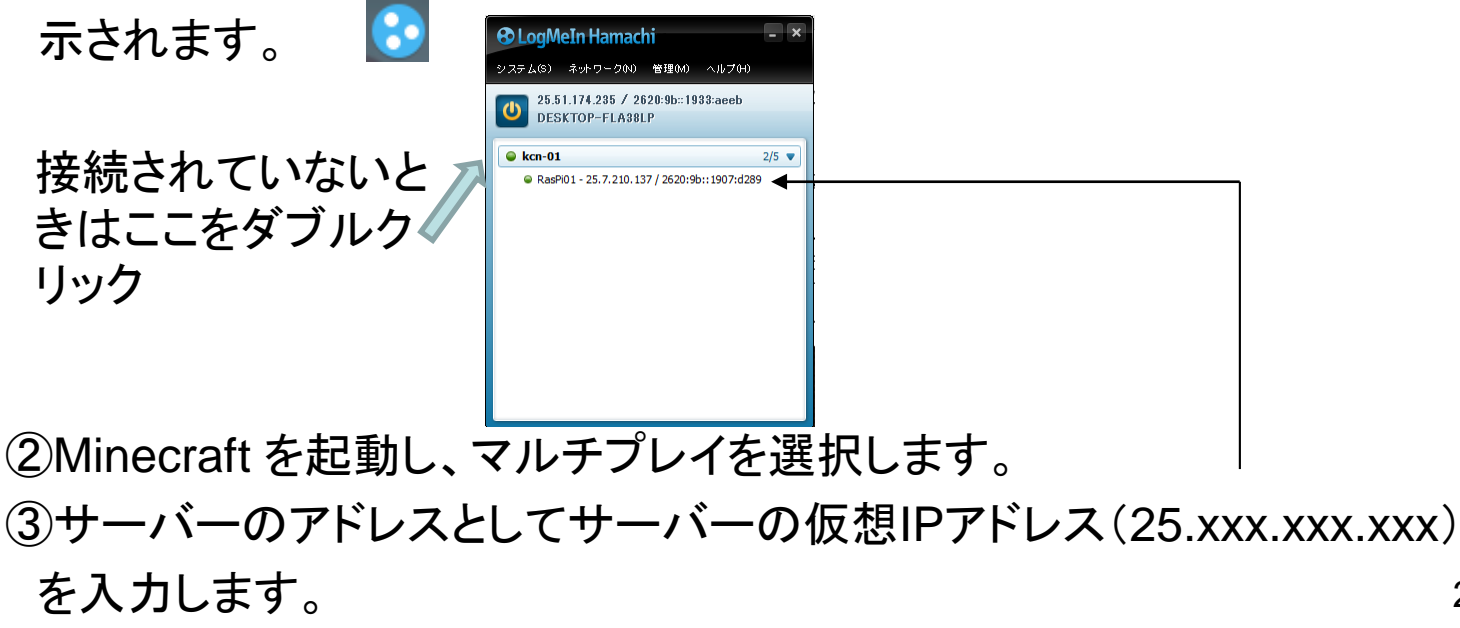